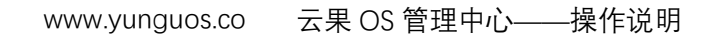

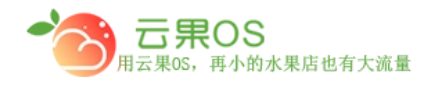

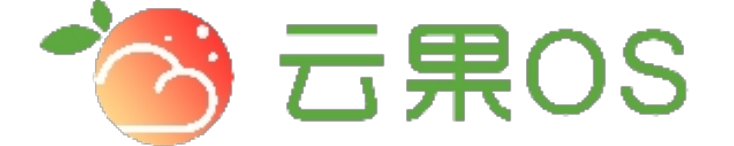

# 云果收银软件

### 操作说明

## **7** 2017-8-15

西安昊海网络科技有限公司

西安市碑林区文艺北路金色城市 3-2704

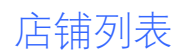

**云果OS** <sub>用云果OS</sub>,再小的水果店也有大流量

店铺列表主要罗列了平台添加的门店的基本信息,包括店铺名称、店铺介绍、店铺地址、联系电话、启用状态等信息,管理者可以对店铺进行编辑和删除操作。

| 当前所在位置:                   | 首页 > 实体店 > 店                               | 調測表 新增店铺                                     |                                                                                                    |                          |                                         |                |
|---------------------------|--------------------------------------------|----------------------------------------------|----------------------------------------------------------------------------------------------------|--------------------------|-----------------------------------------|----------------|
| ♀ 操作提示                    | 常见问题 在线教程                                  |                                              |                                                                                                    |                          |                                         | =              |
| • 您还可以滴                   | 勐 2 个门店!                                   |                                              |                                                                                                    |                          |                                         |                |
| Id                        | 店铺名称                                       | 店铺介绍                                         | 店铺地址                                                                                                    | 联系电话                     | 启用状态                                    | 操作             |
| 37                        | 文艺路直营店                                     | 门店                                           | 陕西省 西安市 碑林区                                                                                                    | 02987346384              | ON                                      | 编辑 删除          |
| 40                        | 文艺路旗舰店                                     | 门店                                           | 陕西省 西安市 碑林区                                                                                                    | 17791285156              | ON                                      | 编辑 删除          |
| 41                        | 仓库门店                                       | 门店                                           | 江苏省 南通市 崇川区                                                                                                    | 029-87346384             | ON                                      | 编辑 删除          |
|                           |                                            |                                              |                                                                                                    |                          |                                         |                |
|                           |                                            |                                              |                                                                                                    |                          | 共3条记录                                   | 武海页20条 首页 1 末页 |
|                           |                                            |                                              |                                                                                                    |                          |                                         |                |
|                           |                                            |                                              |                                                                                                    |                          |                                         |                |
| XT +-                     |                                            |                                              |                                                                                                    |                          |                                         |                |
| 添加                        | 占铀                                         |                                              | 1                                                                                                    |                          |                                         |                |
|                           |                                            |                                              |                                                                                                    |                          |                                         |                |
|                           | -                                          |                                              | 店铺基本信息                                                                                                    |                          |                                         |                |
| * 店铺名科                    | R                                          |                                              | 店铺                                                                                                    | 电话                       |                                         |                |
| 页面标题                      | 5                                          |                                              | 页面关                                                                                                    | 键词                       |                                         |                |
|                           |                                            |                                              |                                                                                                    |                          |                                         |                |
| *   古開地区 近 字目 17 *        |                                            |                                              |                                                                                                    |                          |                                         |                |
| * 佔開地玒                    |                                            | <b>N</b> -2                                  |                                                                                                    |                          |                                         |                |
| 地图定位                      | ۲<br>• • • • • • • • • • • • • • • • • • • |                                              | 高庄镇                                                                                                    | X-                       | 571                                     |                |
|                           |                                            | $\sim$                                       | 韩家湾乡 5105                                                                                                    | 日高 马家湾乡 連                | <b>Q10</b>                              |                |
|                           |                                            | 底张镇                                          | ① 西部芳香园                                                                                                    |                          | R.9 (6)                                 |                |
|                           | F Leta                                     | 意 张裕瑞那<br>城堡酒庄                               | 窑店镇                                                                                                    | (2) 未央潮游乐园               |                                         |                |
|                           | Ĩ 🗄 🔪                                      | @ 咸阳北站                                       | 电管局农场                                                                                                    | 学及[[一] 百安医学院<br>北站<br>北站 | 新筑編<br>(5210)                           |                |
|                           | 渭城区                                        |                                              | GUI                                                                                                    | 63001                    |                                         | 山田河            |
|                           | ④咸阳站                                       | 西安線                                          | <sub>被轰速</sub>                                                                                                    |                          | 0%H2                                    |                |
|                           | 田市<br>(ま) 歳根                               | は 一部 第二日 第二日 第二日 第二日 第二日 第二日 第二日 第二日 第二日 第二日 | 業路街道<br>▲ 汉城湖                                                                                                    |                          | <ol> <li>西安世博因 韩</li> </ol>             | <b>裕 多</b>     |
|                           | (30)                                       | 600                                          |                                                                                                    | - i -                    | 素特領 決庆街道                                |                |
|                           |                                            |                                              |                                                                                                    | and the second second    |                                         |                |
|                           | 2河                                         | 王寺街道                                         | <b>莲湖区</b>                                                                                                    |                          | Ref Hill S                              |                |
|                           | 高桥乡                                        |                                              | 西安牡丹苑 🕄 🛞 西北工业大学                                                                                                    | -                        | a (300) 清陵多                             |                |
|                           | Bal                                        | <u>5 公里</u><br>初15 Bajdu - Dat               | <ul> <li>         · 查安尔事<br/>· 家族南校区     </li> <li>         · 保林区         · 常校市校区     </li> <li>         · A Winfo &amp; CenNavi &amp; Herright     </li> </ul> | 5. 大雅塔音乐喷泉               | 13 (◎) 13 文 / (水子)()<br>(3001) (○) 西安汽车 |                |
| * 行度:<br>* 行度:            |                                            |                                              |                                                                                                    |                          |                                         |                |
| ▲ 田 Ⅲ 万 兆汉 ・ 〒00-020-2000 |                                            |                                              |                                                                                                    |                          |                                         |                |
|                           |                                            |                                              |                                                                                                    |                          |                                         |                |

1

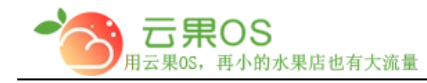

| 店铺描述                                         |                                                                |                                                     |         |      |
|----------------------------------------------|----------------------------------------------------------------|-----------------------------------------------------|---------|------|
|                                              |                                                                |                                                     |         |      |
|                                              |                                                                |                                                     |         | /    |
| <b>贞</b> 囬 描述                                |                                                                |                                                     |         |      |
|                                              |                                                                |                                                     |         | h    |
| * 店铺LOGO                                     |                                                                |                                                     |         |      |
|                                              |                                                                | Ð                                                   |         |      |
|                                              |                                                                |                                                     |         |      |
|                                              | ·                                                              |                                                     | -*      |      |
| 店铺域名                                         | entity1502264656.<br>(使用自有域名需要把                                | 65536.yunguos.cn<br>支术人员协助)                         |         |      |
| 亡徒に切                                         |                                                                |                                                     |         |      |
| 石油版仪                                         |                                                                |                                                     |         |      |
|                                              |                                                                | 是否关                                                 | 闭店铺(信息) |      |
|                                              |                                                                |                                                     |         |      |
| 是否关闭店铺                                       | OFF                                                            |                                                     | 关闭店铺时间  |      |
| 是否关闭店铺                                       | OFF                                                            |                                                     | 关闭店铺时间  |      |
| 是否关闭店铺<br>关闭店铺的原因                            | OFF                                                            |                                                     | 关闭店铺时间  |      |
| 是否关闭店铺                                       | i OFF                                                          |                                                     | 关闭店铺时间  |      |
| 是否关闭店铺                                       |                                                                |                                                     | 关闭店铺时间  |      |
| 是否关闭店铺                                       |                                                                | 小票二维码                                               | 关闭店铺时间  | <br> |
| 是否关闭店铺<br>关闭店铺的原因<br>二维码标题                   | OFF                                                            | 小票二维码                                               | 关闭店铺时间  | <br> |
| 是否关闭店铺<br>关闭店铺的原因<br>二维码标题<br>二维码描述          | ●<br>「<br>请输入二维码标题<br>「<br>这里填写一些对一维码的                         | <b>小票二维码</b><br>                                    | 关闭店铺时间  |      |
| 是否关闭店铺<br>关闭店铺的原因<br>二维码标题<br>二维码描述          | ●<br>「<br>请输入二维码标题<br>这里填写一些对二维码的                              | <b>小票二维码</b><br>加描述                                 | 关闭店铺时间  |      |
| 是否关闭店铺<br>关闭店铺的原因<br>二维码标题<br>二维码描述<br>二维码图片 | OFF           请输入二维码标题           这里填写一些对一维码的                   | <b>小票二维码</b><br>                                    | 关闭店铺时间  |      |
| 是否关闭店铺<br>关闭店铺的原因<br>二维码标题<br>二维码描述          | OFF           靖輸入二維码标题           这里填写一些对二维码就                   | 小票二维码<br>                                           | 关闭店铺时间  |      |
| 是否关闭店铺<br>关闭店铺的原因<br>二维码标题<br>二维码描述          | OFF           请输入二维码标题           这里填写一些对二维码标题                  | 小票二维码                                               | 关闭店铺时间  |      |
| 是否关闭店铺<br>关闭店铺的原因<br>二维码标题<br>二维码描述<br>二维码圈片 | ●         请输入二维码标题         这里填写一些对二维码标         ②片格式JPEG , 文件大小 | 小票二维码<br>加描述<br>··································· | 关闭店铺时间  |      |

#### 说明:

- 1) 店铺名称:要添加的门店的店名
- 2) 店铺电话:门店的联系方式 全国服务热线:400-029-2635

| - | 云,     | ROS         |
|---|--------|-------------|
|   | 用云果OS, | 再小的水果店也有大流量 |

#### o 云果 OS 管理中心——操作说明

- 3) 页面标题:店铺页面的标题
- 4) 页面关键词:通过此关键词进行搜索
- 5) 店铺地区:门店所在的省份
- 6) 店铺地址:门店的具体位置
- 7) 地图定位:通过百度地图选择门店所在的具体地理位置(或者 手动填写门店所在的经度、纬度在地图上搜索位置)
- 8) 店铺描述:门店的简单介绍
- 9) 页面描述:页面的简单介绍
- 10) 店铺 LOGO:从本地上传店铺的 LOGO
- 11) 店铺域名:门店所绑定的域名
- 12) 店铺版权:门店的相关版权
- 13) 是否关闭店铺(信息):关闭之后用户不可登录该微店,页面 展示关闭店铺的原因,设置时间来控制关闭店铺的时间。

| 是否关闭店铺  | OFF | 关闭店铺时间 |  |
|---------|-----|--------|--|
| 关闭店铺的原因 |     |        |  |
|         |     |        |  |

是否关闭店铺(信息)

14) 小票二维码打印设置:点击自定义二维码,通过填写标题、描述、上传图片来完成对二维码的设置。

| 二维码标题 | 请输入二维码标题             |   |
|-------|----------------------|---|
| 二维码描述 | 这里填写一些对二维码的描述        |   |
|       |                      |   |
| 二维码图片 | ,                    |   |
|       | 0                    |   |
|       |                      |   |
|       | 閭片梧式JPEG,文件大小300k以内。 |   |
|       | 重置 添加                | 3 |
|       |                      |   |